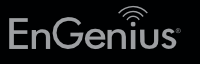

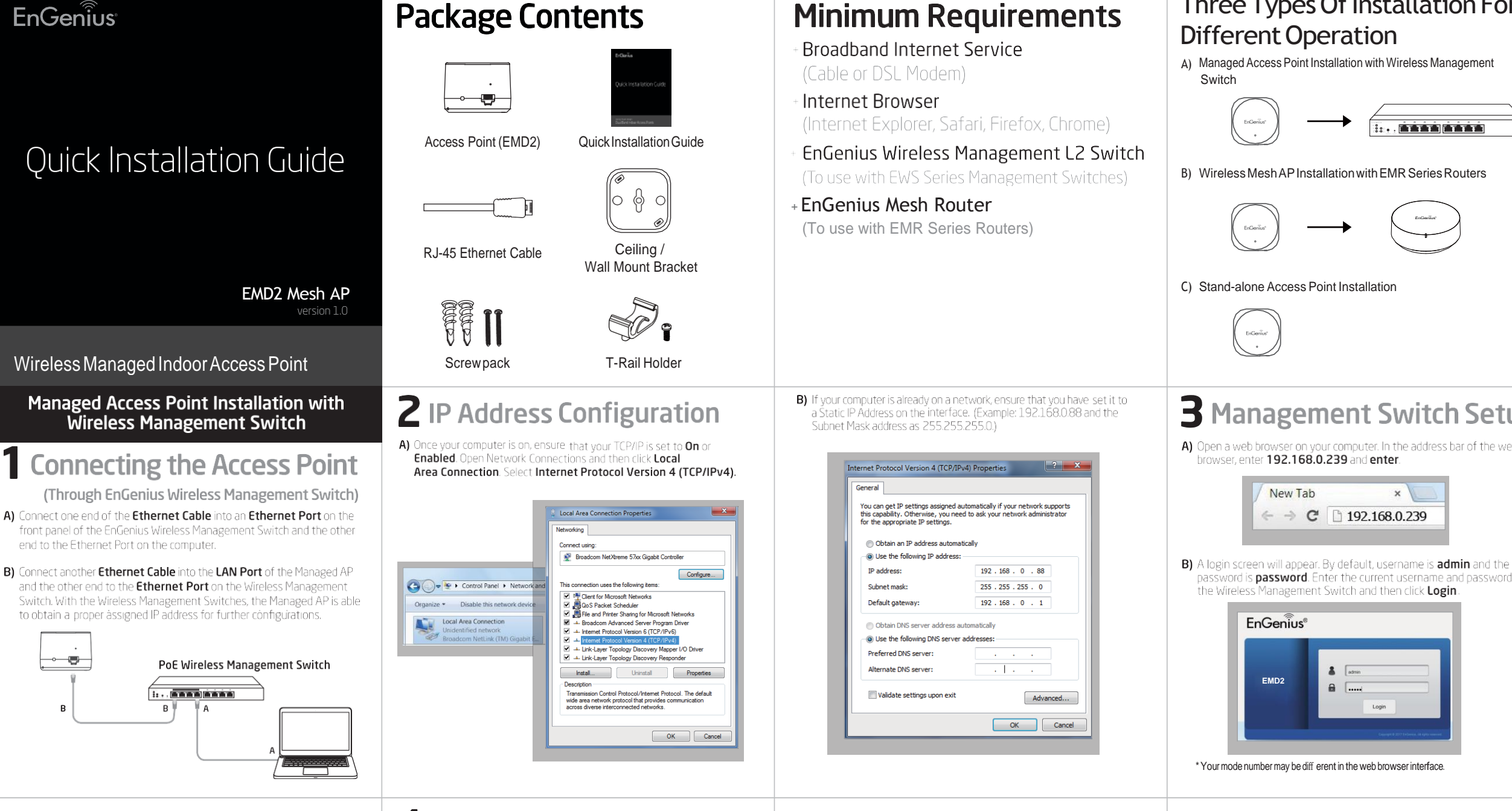

#### 4 Adding Managed AP (Through EnGenius Wireless Management Switch GUI)

A) All Managed AP(s) connected to the same network as the Wireless anagement Switch will appear on the right side of the screen, under Detected list. Locate and select the Managed AP by checking the box and click Add to manage the device.

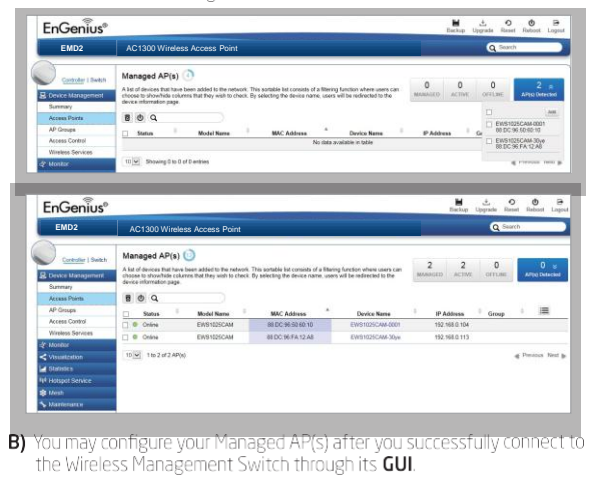

- **5** Configuring Managed AP (Through EnGenius Wireless Management Switch GUI)
- A) Configure Managed AP(s) through the GUI interface from the switch for WLAN settings under Device Management. Click the "Device Name" in order to configure your Managed AF

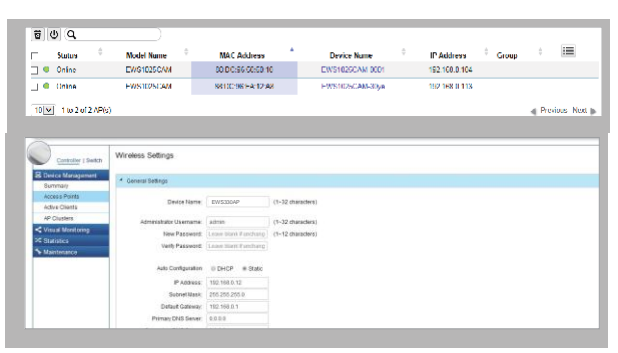

B) Add Managed AP(s) to a specific AP Group to save repetitive configuration tasks.

# Three Types Of Installation For

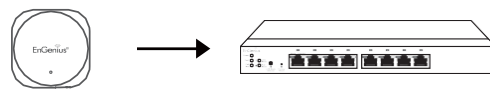

## **3** Management Switch Setup

A) Open a web browser on your computer. In the address bar of the web

password is **password**. Enter the current username and password of

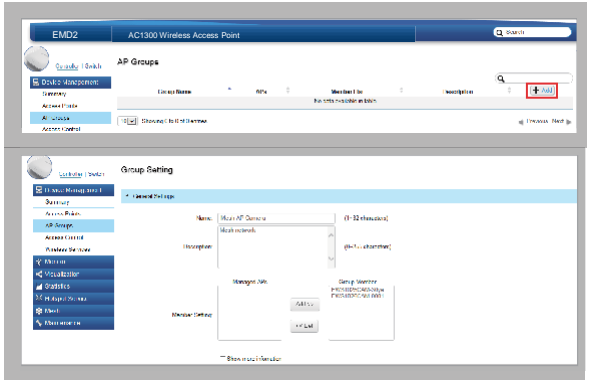

C) Users may create several groups simultaneously to accommodate their deployments under AP Groups

| EnGenius®        |                                  |     |   |                         | Backep      | L C<br>Upgrade Re | ) 🕚<br>sri Restar | э<br>юро |
|------------------|----------------------------------|-----|---|-------------------------|-------------|-------------------|-------------------|----------|
|                  |                                  |     |   |                         |             | Q :**             | ish               |          |
| Unitade   Yorkit | AP Groups                        |     |   |                         |             |                   |                   |          |
| Barrisy          | Group Name                       | Anv | 4 | Menton Let              | Description | <u>a</u> ,        | + 70              | )        |
| Access Parts     |                                  |     |   | Koden out bein is table |             |                   |                   |          |
| Or Groups        | 10 💌 Showing 0 to 0 of 0 entires |     |   |                         |             |                   | e Devisio         | Ned 1    |
| Access Control   |                                  |     |   |                         |             |                   |                   |          |
| Western Converse |                                  |     |   |                         |             |                   |                   |          |

#### C) The EnGenius Wireless Management Switch User Interface will appear. Make sure the Controller State is set to Enabled

in . .

в

end to the Ethernet Port on the computer.

| EnGenius®           |                              | Backup Upgrade Reset Rebout Logou |
|---------------------|------------------------------|-----------------------------------|
| EMD2                | AC1300 Wireless Access Point | Q Search                          |
| Cantroller   Switch | Summary                      | 0 0 0                             |
| Device Management   | Controller State             | MANAGED ACTIVE OFFLINE            |
| Summary             | at Easterd Directed          |                                   |
| Access Points       | Change Desired VEDA          |                                   |
| Active Clients      |                              |                                   |
| AP Clusters         | System Information           |                                   |
| Visual Monitoring   |                              |                                   |
| Statutos            | Column Vestor                |                                   |

D) For distinct settings, EnGenius Wireless Management switches still offer individual Managed Access Point customization for cluster members such as different channels that best adapt your local WLAN deployments.

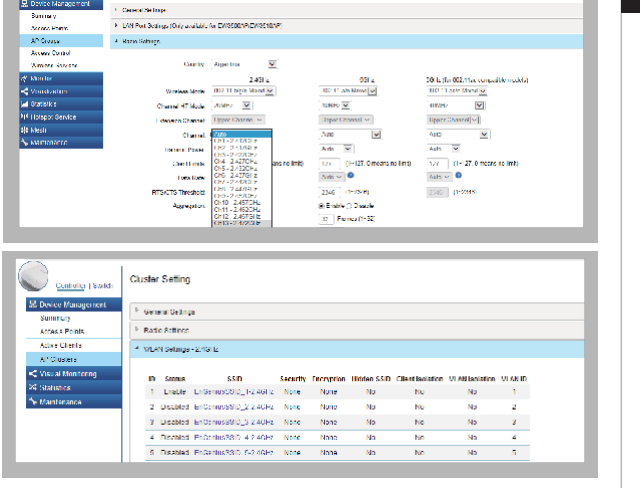

E) Upon successful connection and setup, user can review sections of the web management pages and unleash more features for WLAN deployment and performance monitoring.

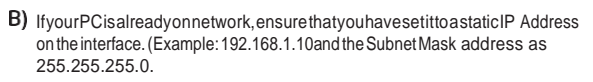

| General                                                                                                    |                                                                                |
|----------------------------------------------------------------------------------------------------|--------------------------------------------------------------------------------|
| You can get IP settings assigned<br>this capability. Otherwise, you ne<br>for the appropriate IP settings. | automatically if your network supports<br>ed to ask your network administrator |
| Obtain an IP address autom                                                                                 | atically                                                                       |
| Ouse the following IP address                                                                              |                                                                                |
| IP address:                                                                                                | 192 . 168 . 1 . 10                                                             |
| Subnet mask:                                                                                               | 255.255.255.0                                                                  |
| Default gateway:                                                                                           | · · ·                                                                          |
| Obtain DNS server address                                                                                  | automatically                                                                  |
| Our Server Server Use the following DNS server                                                             | r addresses:                                                                   |
| Preferred DNS server:                                                                                      |                                                                                |
| Alternate DNS server:                                                                                      |                                                                                |
| Validate settings upon exit                                                                                | Advanced                                                                       |
|                                                                                                    | OK Cancel                                                                      |

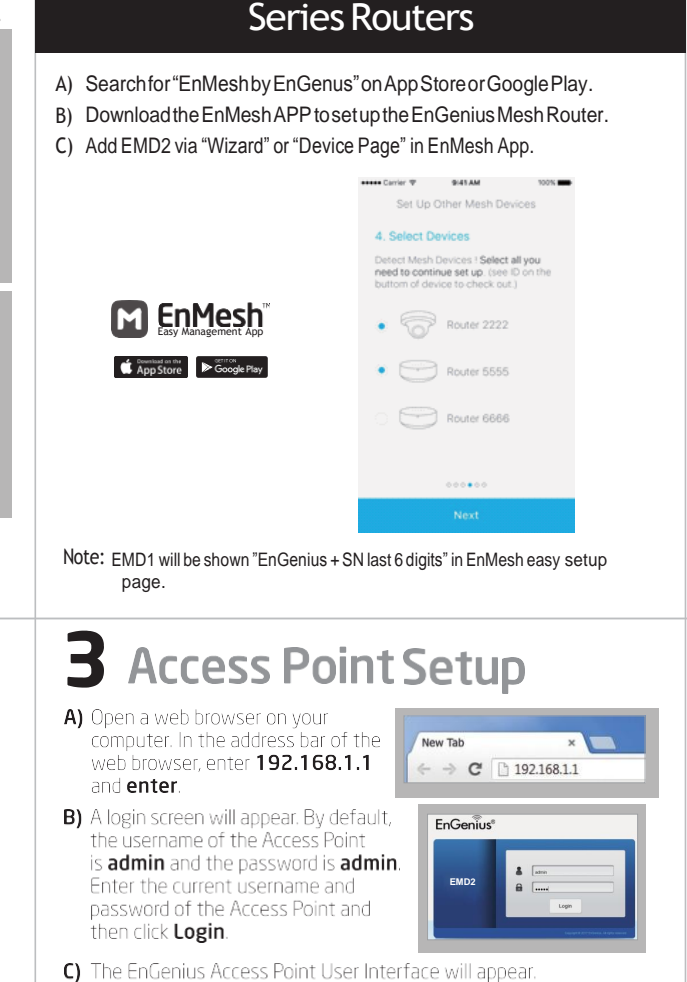

Wireless Mesh AP Installation with EMR

The Engenius Access Point User Interface will appear. This device can operate in Access Point operating mode.

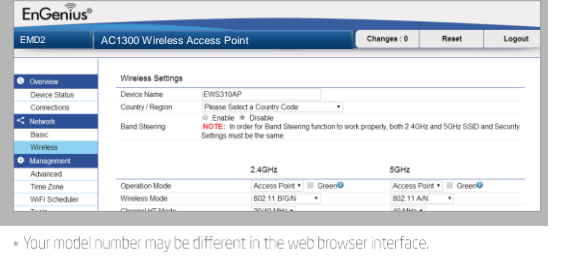

# To attach the Access Point to a ceiling using T-Rail Holder

- A) Attach the T-rail holder to the bottom cover of the bracket. Also mount bracket to the unit by rotating 45 degree to secure it in place.
- B) Insert the provided screw into the T-rail holder.
- C) Line up the connected T-rail holder with an approiately sized and press the unit onto the rail unit it snaps into space.

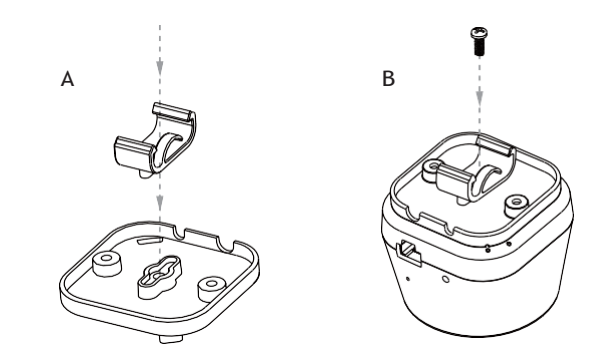

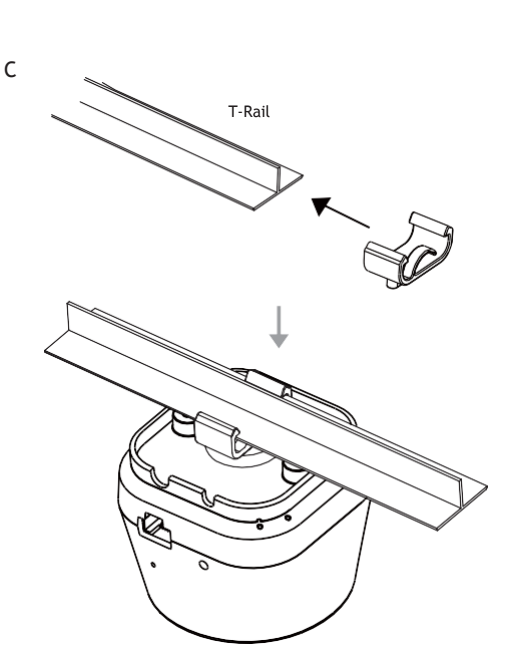

### Stand-alone Access Point Installation

### **Connecting the Access Point**

A) Connect one end of the Ethernet cable into the Ethernet port of the Access Point and the other end to the Ethernet port on the computer.

### B) Plug in the EMD2 to an electrical outlet and wait the LED flash blue.

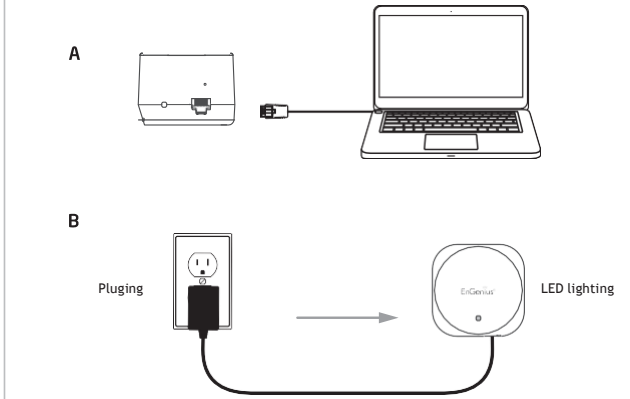

### Mounting the Access Point

- Attach the mounting bracket to the ceiling / wall using the provided mounting kit.
- B) Insert the provided shorts crews into the mounting holes to fix the bracket to the ceiling/wall.
- C) Check the align mark between unit and bracket in the right place. Then, the power and ethernet cable can smoothly pass through the groove space.
- D) Mount the access point to the bracket by rotating the unit clockwise about 45 degree to secure it in place.

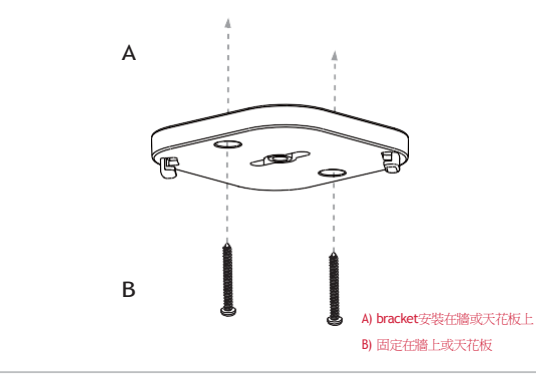

### **Technical Support**

Taiwan

www.engeniustech.com.t

| Service Center   | ma@engeniuscanada.com Toll<br>Eree:8883972788<br>Eocay: (44) 905940 81300<br>Eocay: (44) |
|------------------|------------------------------------------------------------------------------------------|
| Canada           | support@engeniustech.com Toll<br>Free: 885 735 7888<br>Local:(+1)7144328668              |
| Los Angeles, USA | support@engeniusnetworks.eu<br>Local:(+31)408200887                                      |
| Netherlands      | support@engenius-me.com Local:<br>(+971)43575599                                         |
| Dubai, UAE       | techsupport@engeniustech.com.s<br>Local: (+65) 6227 1088                                 |
| Singapore        |                                                                                          |
|                  | Service Center Canada Los Angeles, USA Netherlands Dubai, UAE Singapore                  |

Taiwan, R.O.C.

#### twsupport@engeniusnetworks.com Toll Free: 0800 003 885 Local:(+886) 2 2652 1808

## **2** IP Address Configuration

A) Once your computer is on ensure that your TCP/IP is set to On or Enabled. Open Network Connectons and then click Local Area Connecton. Select Internet Protocol Version 4 (TCP/IPv4).

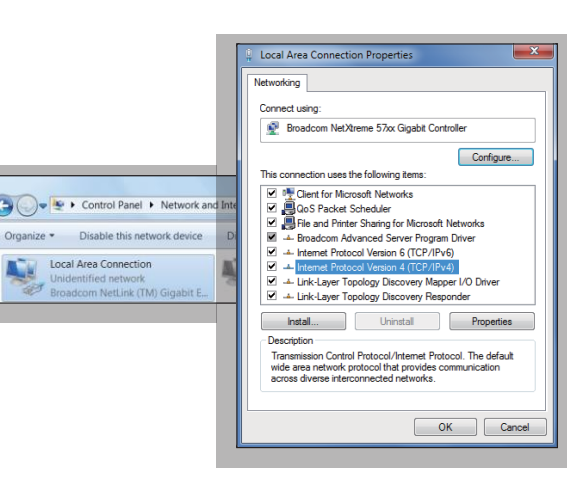

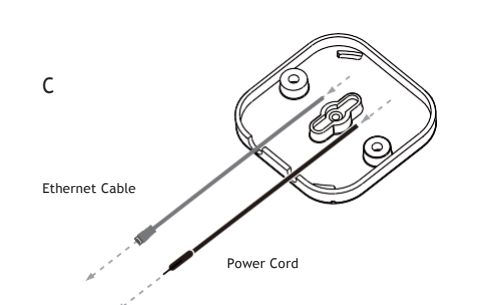

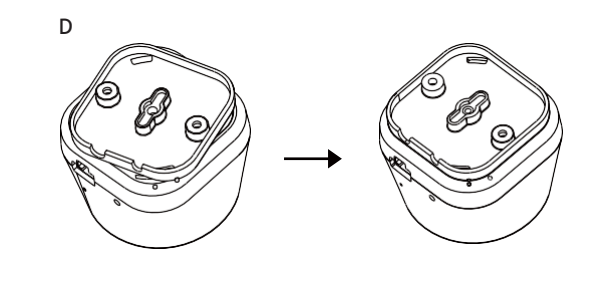

#### **Pedeal Communication Commission Interference Statement**

D) 對進後旋轉 / 轉45度扣緊 Thisdevicecomplies with Part 15ofthe FCCRules. Operation is subject to the following two conditions: (1) This device may not cause harmful interference, and (2) this device must accept any interference received, including interference that may cause undesired operation.

This equipment has been tested and found to comply with the limits for a Class B digital device, pursuant to Part 15 of the FCC Rules. These limits are designed to provide reasonable protection against harmful interference in a residential installation. This equipment generates, uses and can radiate radio frequency energy and, if not installed and used in accordance with the instructions, may cause harmful interference to radio communications. However, there is no guarantee that interference will not occur in a particular installation. If this equipment does cause harmful interference to radio or television reception, which can be determined by turning the equipment off and on, the user is encouraged to try to correct the interference by one of the following measures:

Reorient or relocate the receiving antenna.
 Increase the separation between the equipment and receiver.

- increase the separation between the equipment and receiver.
- Connectthe equipment into an outleton accruit diff erent from that to which the receiver is connected.
- Consult the dealer or an experienced radio/TV technician for help.

FCC Caution:

Any changes or modifications not expressly approved by the party responsible for compli- ance could void the user's authority to operate this equipment.

Thistransmittermustnotbeco-locatedoroperatinginconjunctionwithanyotherantenna or transmitter Radiation Exposure Statement:

This equipment complies with FCC radiation exposure limits set forth for an uncontrolled environment. This equipment should be installed and operated with minimum distance 20cm between the radiator & your body.

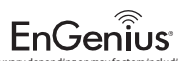

Maximum data rates are based on the IEEE standards, Actual ehroughput and range may vary depending on may factors including environment conditions, distance between devices, radio interference in the operating environment, and mix of devices in the network. Feature and specifications usible to change without notice. This device complex with Part 15 of the FCC Rules. Operations subject to the following two conditions: (1) this device may not cause harmful interference, and (2) this device must accept any interference received, including interference that may cause undesired operation. Trademark and registered trademarks are the property of their respective owners. For United States of America: Oprifyth c2018 Encenius Technologies, Inc. All rights reserved.